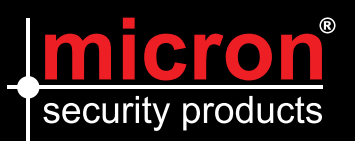

# CONNECTING MICRON IP INTERCOMS TO WI-FI & SMART DEVICES

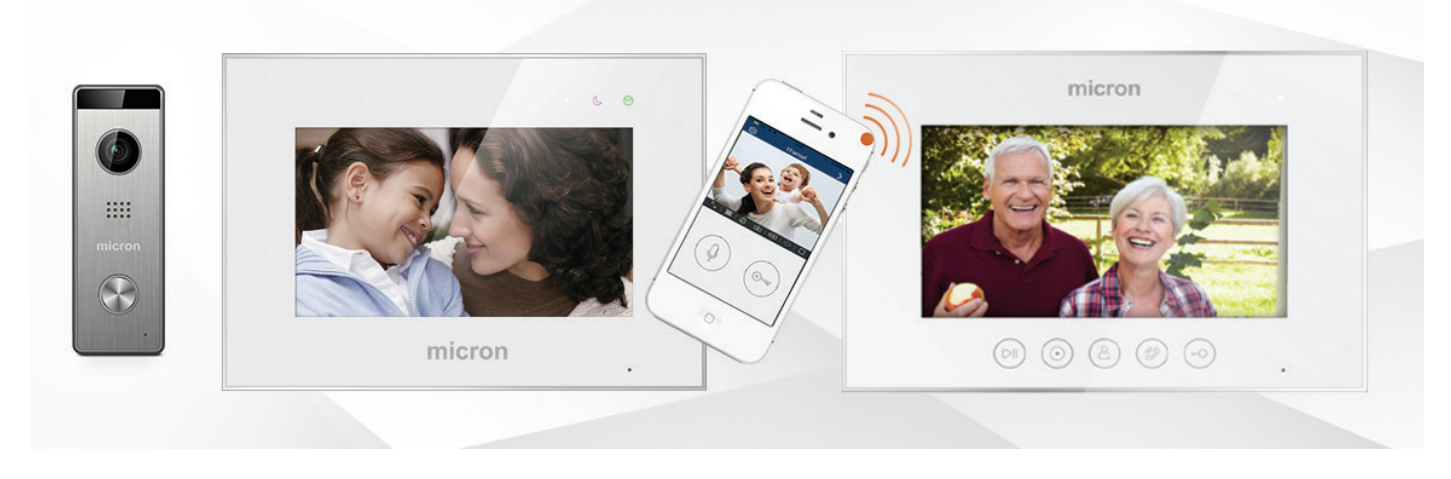

Micron Touch Button and Touch Screen IP / Wi-Fi Residential Intercoms can connect to the Internet via Wi-Fi or Ethernet cable. This allows control from your mobile device via the Micron Intercom App. **This note outlines how to connect to Internet via Wi-Fi and how to set up your mobile device.** 

#### Adding a Device Using Wi-Fi

The monitor can connect to the Internet via Wi-Fi. Connecting to your Wi-Fi modem or router is done through the Wi-Fi settings in the monitor menu. Before you begin make sure you download the Micron Intercom App onto your mobile device, and reset the Wi-Fi Settings on the master (Wi-Fi) Intercom Monitor (see below). Then proceed to follow the instructions on the following pages.

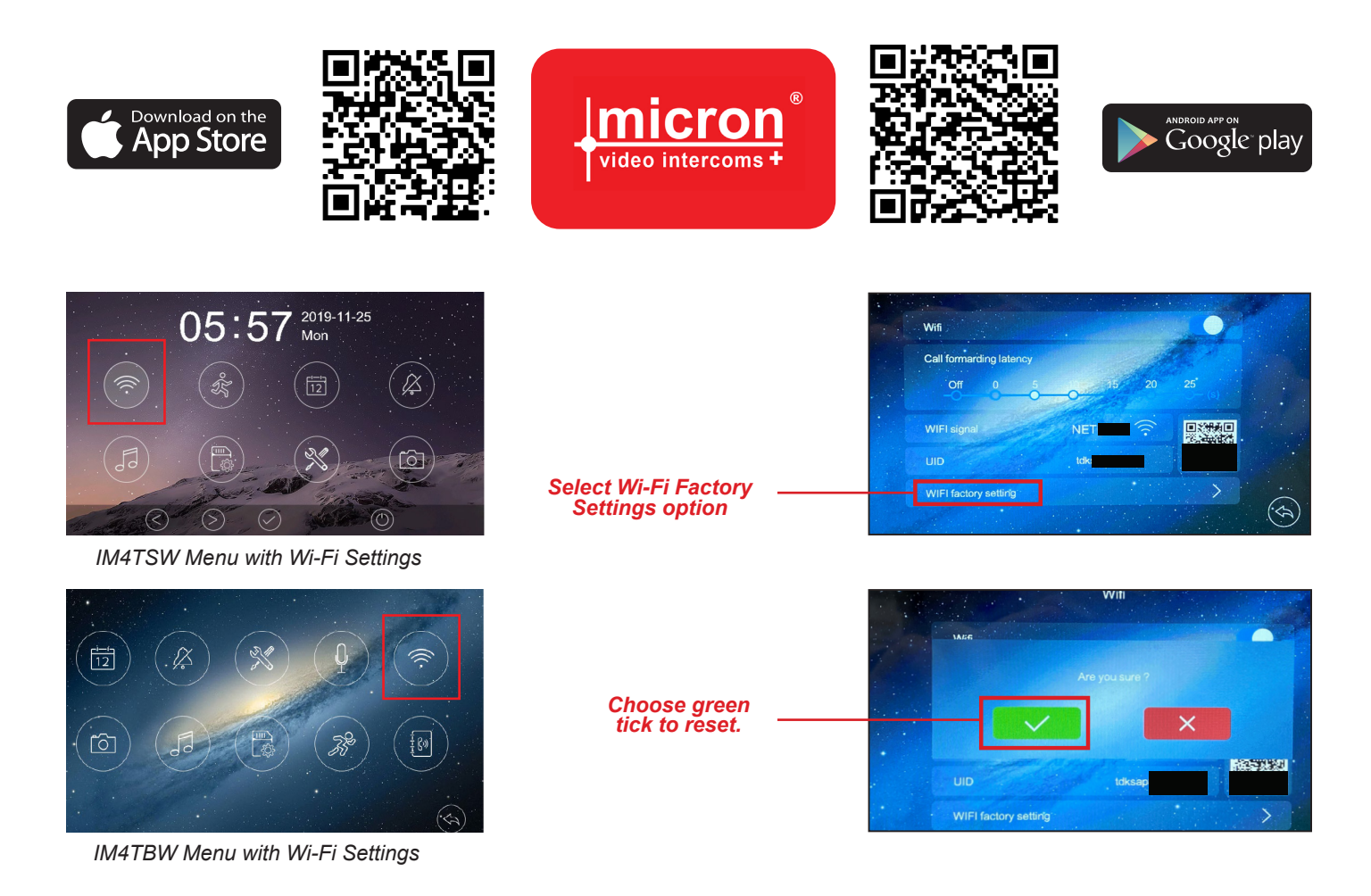

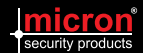

## STEPS FOR BOTH APPLE ANDROID DEVICES

1. Download the Micron Intercoms + App, from the App Store for Mac iOS or Gogle Play for Android, on your mobile device.

Your Mobile Smart Device must to be connected to the home WI-FI (2.4 GHz Only) before you begin. You can revert to 5 GHz after this process is successfully completed. Please also turn the volume of your mobile device to high. This is required for the connection process. Make sure you are in close proximity to the WI-FI Monitor when performing these steps.

2. On the installed WI-FI Monitor, go to the Settings menu, select WI-FI and Reset the Intercom Monitor WI-FI settings. See previous page for illustration.

3. On the mobile device open the Micron Intercoms + App, and then press the "+" symbol in the top right corner".

- 4. Scan the QR code on the Intercom monitor screen.
- 5. Enter the WI-FI Password of the home network into the Intercom App
- 6. The mobile device will emmit a signal and the intercom will start connecting to the Local Network.
- 7. Once the intercom is connected you can give it a name.
- 8. The final step is to change the intercom security pin.

The set up is now complete.

#### NOTE:

- The home router must be connected to external networks if the call from door station needs to be transferred to your mobile phone.
- In order to ensure normal connection, all permissions of the APP need to be allowed.
- The QR Code of each Wi-Fi monitor is unique.

### ADDING A SECOND USER/SMART DEVICE TO A WI-FI CONNECTED INTERCOM

- 1. Download the Micron Intercoms + App
- 2. Click the + Symbol in the top right corner.
- 3. Scan the QR Code
- 4. Enter the device password that was set up on the original device.

### **STEPS IN IMAGES**

+

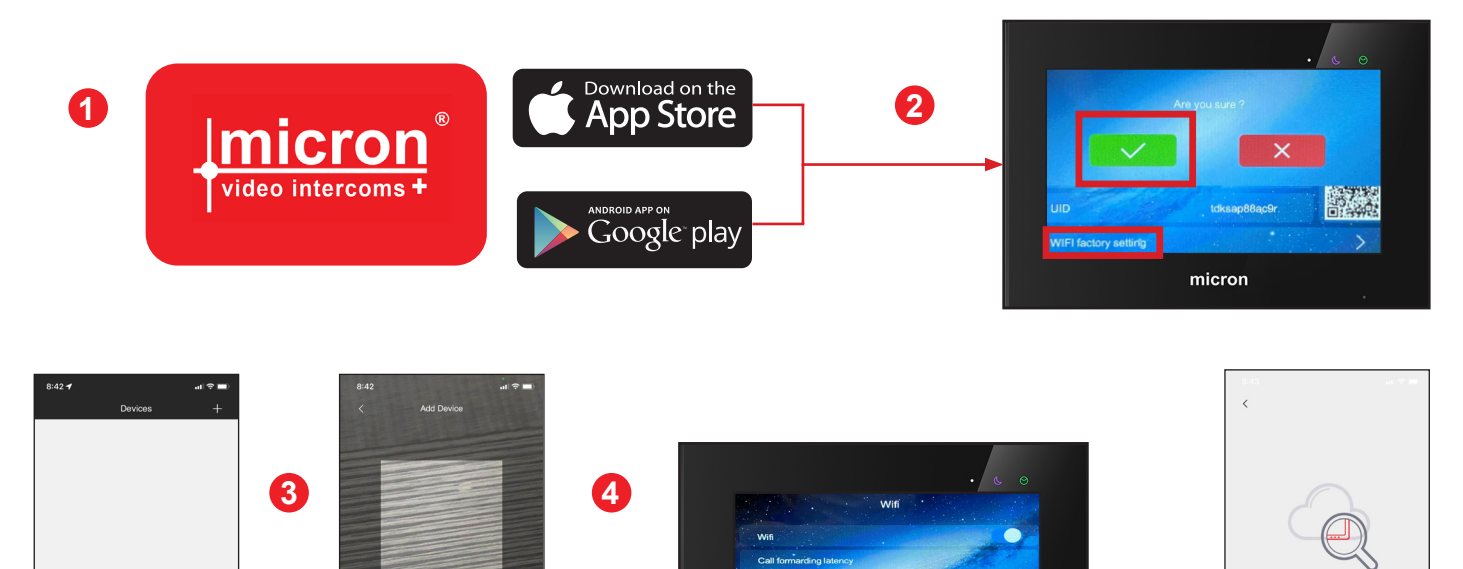

029990 249990 029990

micron

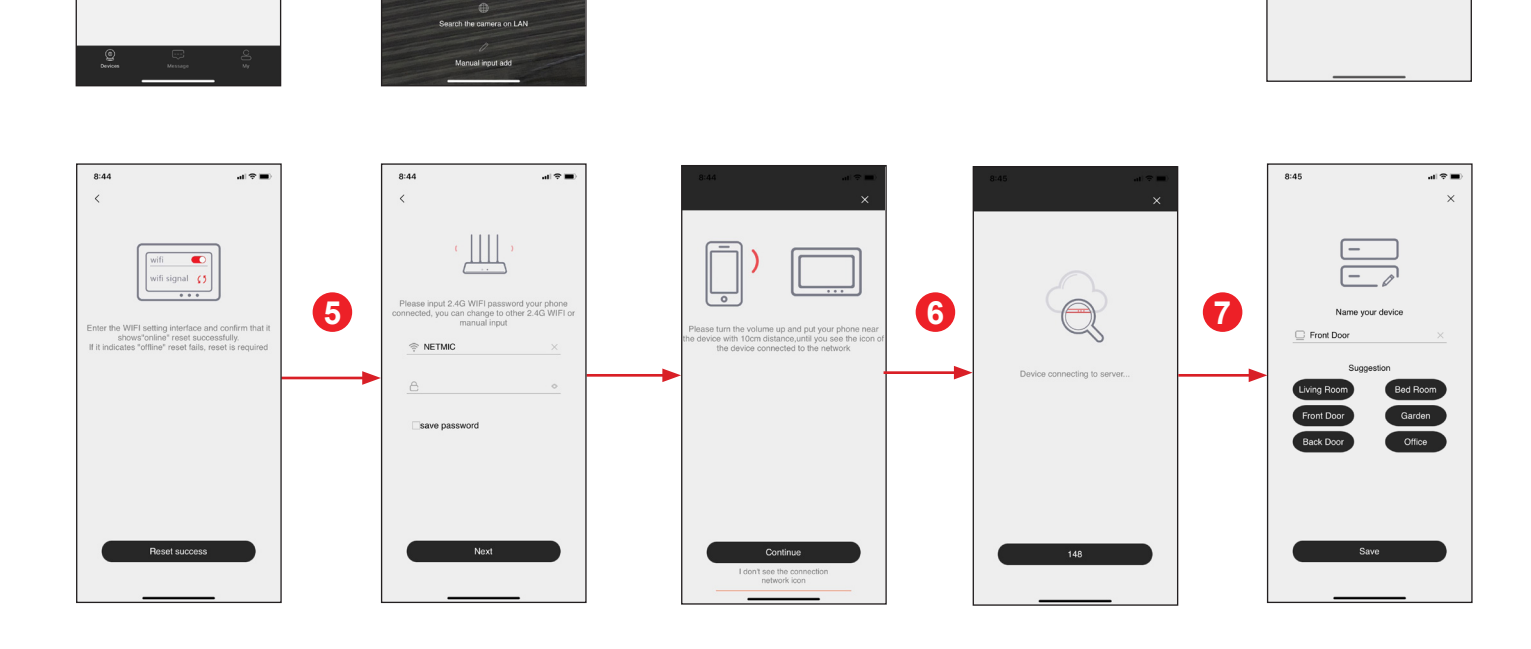

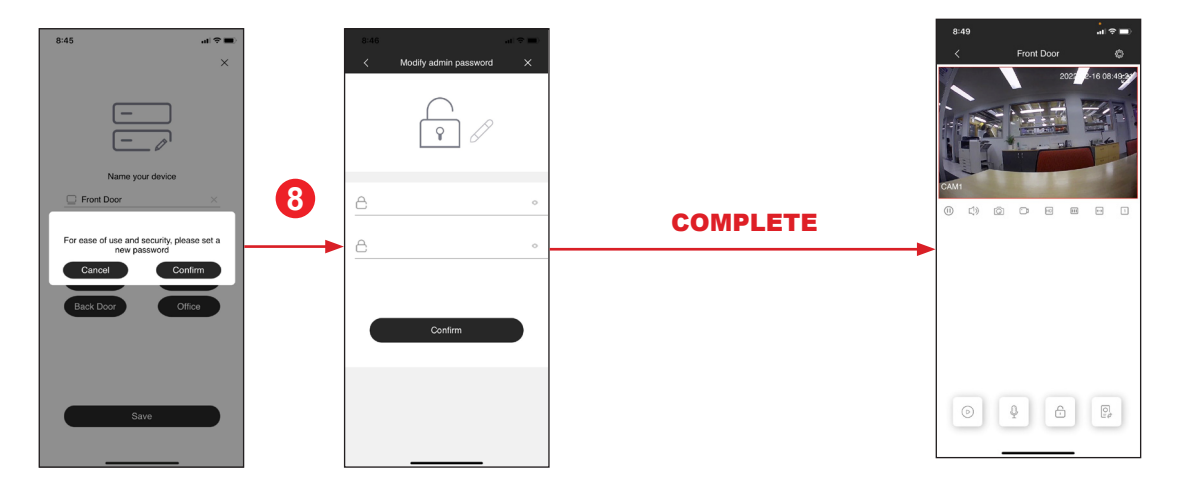

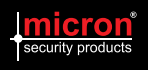